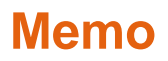

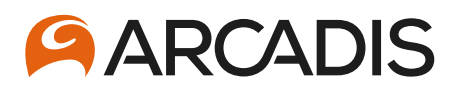

ONDERWERP

Aanmaken accounts veiligheidsplanning

DATUM 16 September 2021

VAN Diederik Waardenburg

## 1.1 Aanmaken accounts veiligheidsplanning

Dit memo beschrijft het aanmaken van de verschillende soorten accounts voor de veiligheidsplanning. Deze webapplicatie is te vinden op <u>https://veiligheidsplanning.arcadis.nl/Default.aspx</u>

# 1.2 Benodigde informatie (Arcadis: PL, CP, Planner, Beheerder)

Om een account aan te maken is minimaal de volgende informatie nodig:

- Naam, gebruikelijk is de achternaam, gevolgd door een komma, voorletters en tussenhaakjes de voornaam (bv Waardenburg, JDJ (Diederik). De naam wordt getoond op diverse plaatsen in de veiligheidsplanning.
- **Gebruikersnaam**, gebruik hiervoor de Arcadis-netwerknaam, of als die niet beschikbaar is, achternaam en eerste voorletter (bv waardenburgj). De gebruikersnaam is nodig bij het inloggen in de veiligheidsplanning.
- E-mail, (bv <u>diederik.waardenburg@arcadis.com</u>). Het e-mailadres wordt gebruikt bij het versturen van e-mail door de veiligheidsplanning, zoals wachtwoord, planningaanvragen etc)
- Telefoon (bv +31 6 27060263), wordt getoond op diverse plaatsen in de veiligheidsplanning
- Rol:
  - Veliligheidsfunctionaris (voert het werk uit)
  - PL (projectleider, vraagt diensten aan voor projecten)
  - CP (contactpersoon, kan gekozen worden als contactpersoon)
  - Planner (plant de veiligheidsfunctionarissen in)
  - Beheerder (beheert de planning, kan bv accounts aanmaken)

### 1.3 Benodigde informatie (Veiligheidsfunctionaris)

Om een account voor een veiligheidsfucntionaris aan te maken is minimaal de volgende informatie nodig:

- **Naam**, gebruikelijk is de achternaam, gevolgd door een komma, voorletters en tussenhaakjes de voornaam (bv Waardenburg, JDJ (Diederik). De naam wordt getoond op diverse plaatsen in de veiligheidsplanning.
- **Gebruikersnaam**, gebruik hiervoor de Arcadis-netwerknaam, of als die niet beschikbaar is, achternaam en eerste voorletter (bv waardenburgj). De gebruikersnaam is nodig bij het inloggen in de veiligheidsplanning.
- E-mail, (bv <u>diederik.waardenburg@arcadis.com</u>). Het e-mailadres wordt gebruikt bij het versturen van e-mail door de veiligheidsplanning, zoals wachtwoord, planningaanvragen etc)
- Telefoon (bv +31 6 27060263), wordt getoond op diverse plaatsen in de veiligheidsplanning

# 1.4 Aanmaken Projectleider account

Stappen om een Projectleider account aan te maken:

- 1. Verzamel de benodigde informatie (zie 1.2)
- 2. Ga naar Veiligheidsplanning/ Beheer (https://veiligheidsplanning.arcadis.nl/Beheer/Users.aspx)
- Controleer of er al een account is voor de projectleider (typ een deel van de naam bij "Filter accounts", bv "waar"), als deze nog niet bestaat,
- Klik op "Voeg toe"
- 5. Vul de verzamelde gegevens in (zie onderstaande afbeelding), vergeet niet het vinkje bij PL te zetten

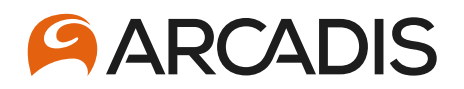

- 6. Klik op het groene vinkje
- 7. Stuur een e-mail naar de projectleider dat er een account is aangemaakt, bv: "Er is een account aangemaakt, je kan je wachtwoord opvragen op de inlogpagina met je gebruikersnaam "waardenburgj". De veiligheidsplanning kan je vinden op <u>https://veiligheidsplanning.arcadis.nl/Default.aspx</u>."

#### ACCOUNT OVERZICHT

Hier kunt u accounts bekijken en wijzigen: Projectleiders, Veiligheidsfunctionarissen en Planners.

Ŵ

Filter accounts: waar

Toon ook niet-actieve gebruikers

| Naam                    | Waardenburg, JDJ (Diederik |
|-------------------------|----------------------------|
| Gebruikersnaam          | waardenburgj               |
| E-mail                  | diederik.waardenburg@arca  |
| Telefoon                | +31 6 27060263             |
| Veiligheidsfunctionaris |                            |
| PL                      |                            |
| CP                      |                            |
| LM                      |                            |
| Planner                 |                            |
| Beheerder               |                            |
| <ul> <li>✓ X</li> </ul> |                            |

### 1.5 Aanmaken Veiligheidsfucntionaris account

Stappen om een veiligheidsfunctionaris account aan te maken:

- 1. Verzamel de benodigde informatie (zie 1.2)
- 2. Ga naar Veiligheidsplanning/ Beheer (https://veiligheidsplanning-uat.arcadis.nl/VPBeheer/VPUsers.aspx)
- 3. Controleer of er al een account is voor de veiligheidsfunctionaris (typ een deel van de naam bij "Filter accounts", bv "waar"), als deze nog niet bestaat,
- 4. Klik op "Voeg toe"
- 5. Vul de verzamelde gegevens in (zie onderstaande afbeelding)
- 6. Klik op het groene vinkje
- 7. Stuur een e-mail naar de veiligheidsfucntionaris dat er een account is aangemaakt, bv: "Er is een account aangemaakt, je kan je wachtwoord opvragen op de inlogpagina met je gebruikersnaam "waardenburgj". De veiligheidsplanning kan je vinden op <u>https://veiligheidsplanning.arcadis.nl/Default.aspx</u>."

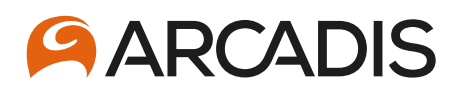

### VEILIGHEIDSFUNCTIONARISSEN OVERZICHT

Hier kunt u veiligheidsfunctionarissen bekijken en wijzigen.

Filter accounts:

T

Toon ook niet-actieve gebruikers

| Naam           | Waardenburg, JDJ (Diederik |
|----------------|----------------------------|
| Gebruikersnaam | waardenburgj               |
| E-mail         | diederik.waardenburg@arca  |
| Telefoon       | +31 6 27060263             |
| <b>√ X</b>     |                            |

### 1.6 Verwijderen account

Het verwijderen van een account is niet mogelijk, haal alle vinkjes voor de rollen weg bij de gebruiker (Veiligheidsfunctionaris, PL, CP, Planner, Beheerder). Haal tenslotte het vinkje weg in de kolom "Actief". Klik op het groene vinkje om de wijzigingen op te slaan.

Inactieve gebruikers kunnen niet meer inloggen.